## Office のインストール手順(iOS)

※ファイルの閲覧をするだけであれば、アプリをダウンロードするだけで使用することができます。編集などの追加機能を利用する際に、サインインが必要となります。サインインの手順については「2. Office アプリでのサインイン」を参照してください。

- 1. Office アプリのインストール
  - App Store で「Microsoft Word」、「Microsoft Excel」、「Microsoft PowerPoint」など必要な アプリを検索し、「入手」をタップします。(※Windows・Mac とは異なり、各アプリを 個別にインストールする必要があります。)

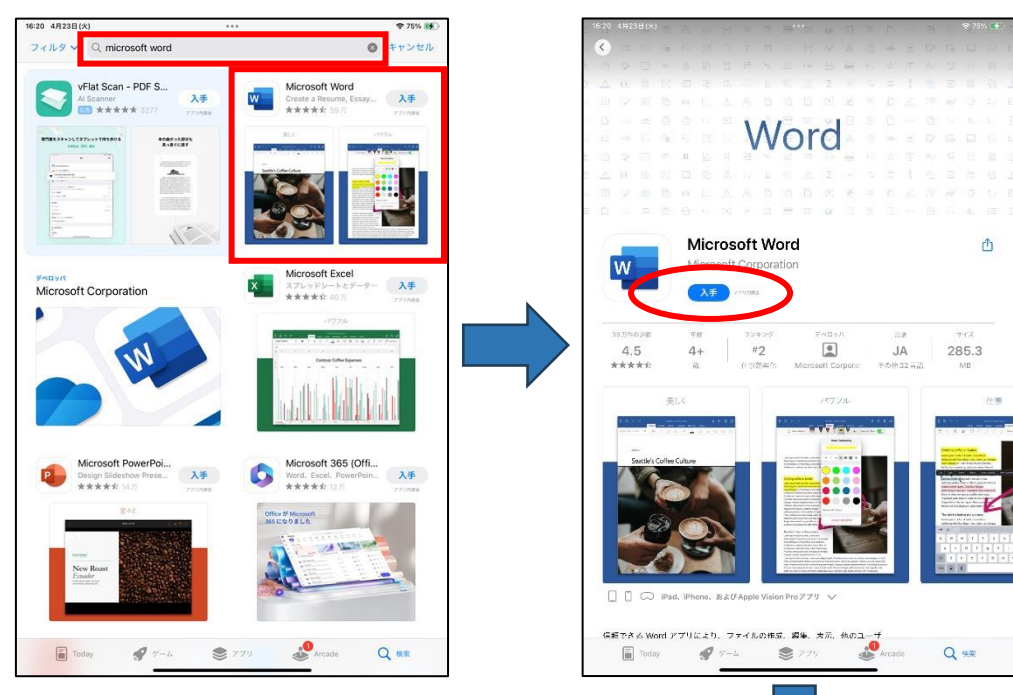

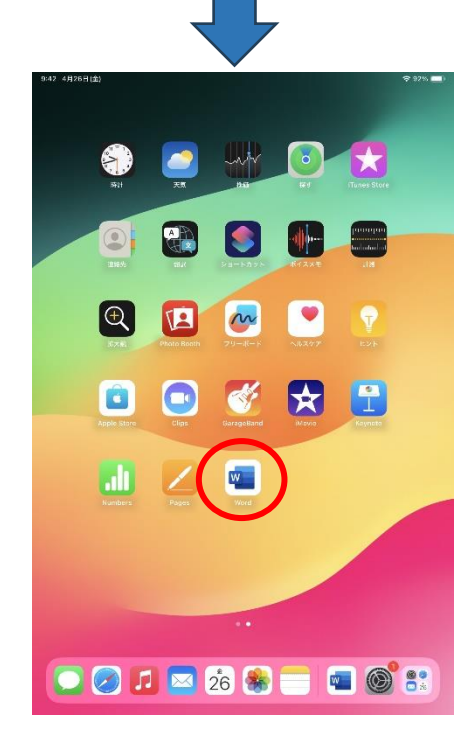

② インストール完了後、アプリを起動します。初回起動時は以下の画面が表示されます。

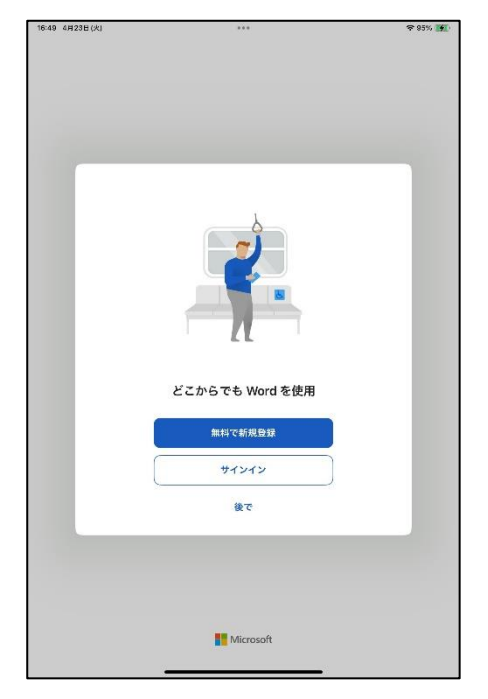

2. Office アプリでのサインイン

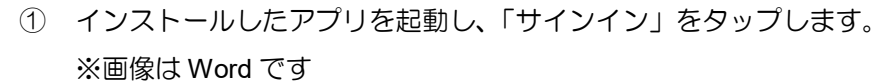

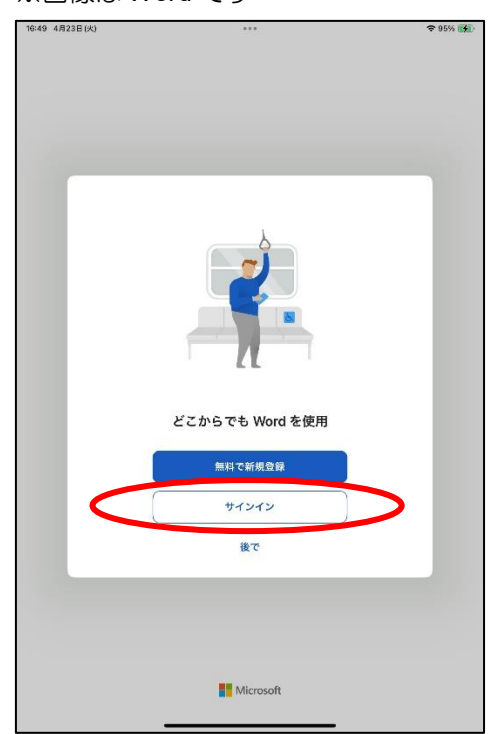

② Office 365 専用ユーザーID を入力し、「次へ」をタップします。

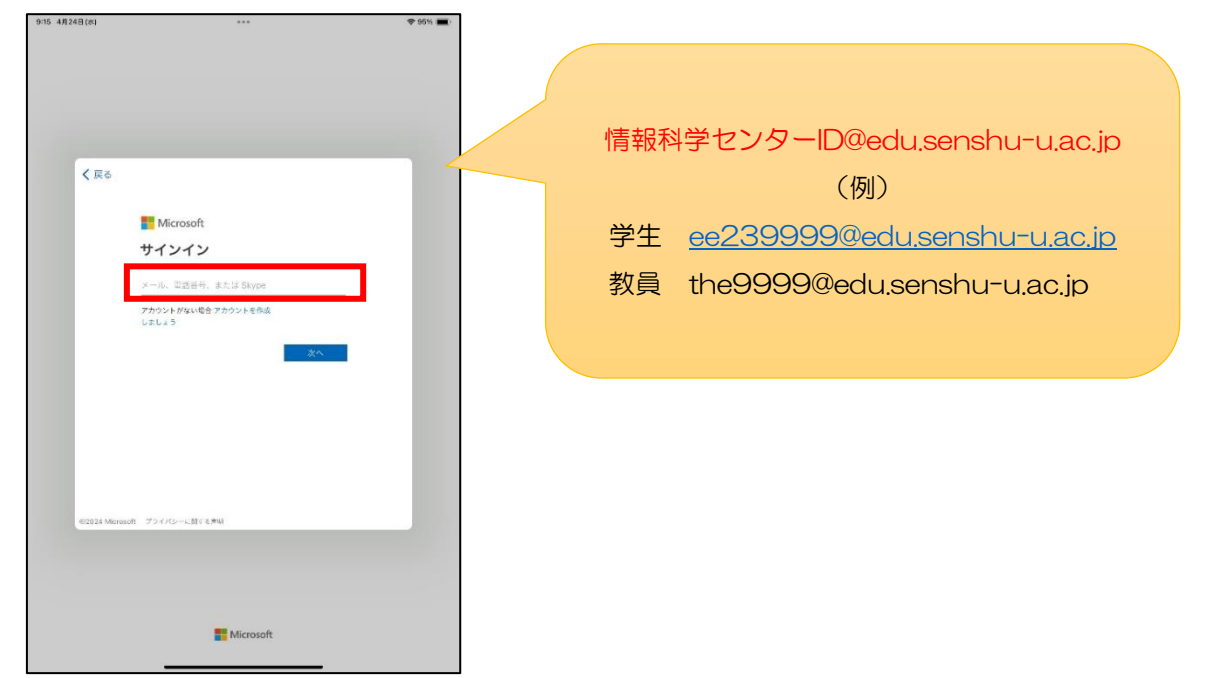

③ 情報科学センターパスワードを入力し、「サインイン」をタップします。

| 9:16 4月24 | 日(水) ***                  | <b>?</b> 95% 🔳 |
|-----------|---------------------------|----------------|
|           |                           |                |
|           |                           |                |
|           |                           |                |
|           |                           |                |
|           |                           |                |
|           |                           |                |
|           |                           |                |
|           |                           |                |
|           |                           |                |
|           | (Ko                       |                |
|           |                           |                |
|           | Microsoft                 |                |
|           | ∋@edu.senshu-u.ac.jp      |                |
|           | パフロードの 3 カ                |                |
|           |                           |                |
|           | パスワード                     |                |
|           |                           |                |
|           | バスワートを忘れた場合               |                |
|           | サインイン                     |                |
|           |                           |                |
|           |                           |                |
|           |                           |                |
|           |                           |                |
|           |                           |                |
|           |                           |                |
|           |                           |                |
|           |                           |                |
|           |                           |                |
|           |                           |                |
|           |                           |                |
|           | N(R)99(9) 7747/9-2 COOKIE | _              |
|           |                           |                |
|           |                           |                |
|           |                           |                |
|           |                           |                |

④ 「OK」をタップします。

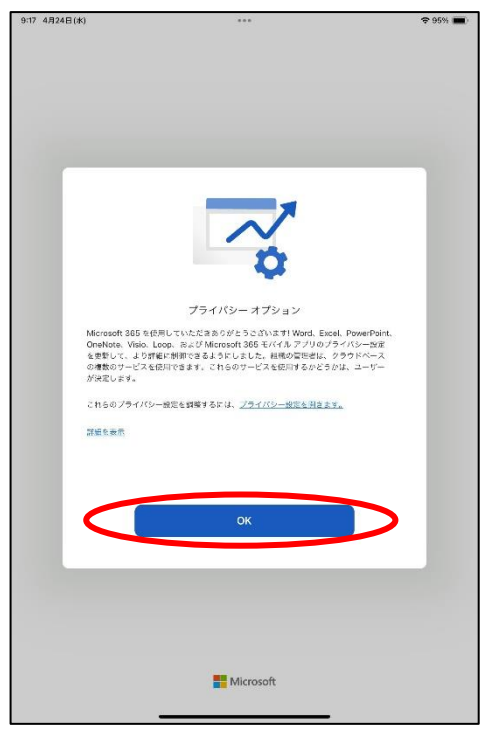

⑤ 「オンにする」をタップします。

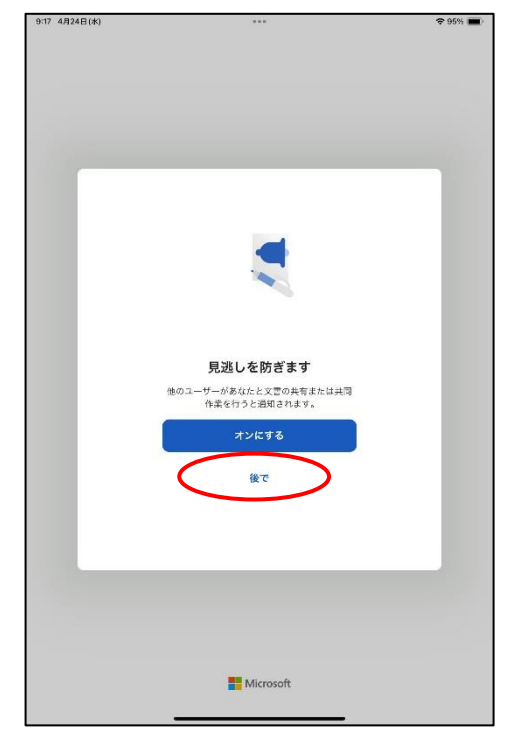

⑥ 「表示」をタップします。

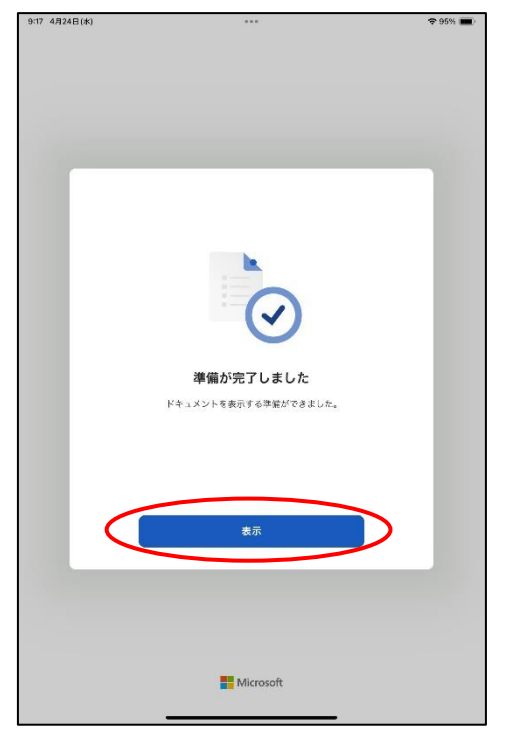

⑦ サインイン後はメニュー画面に氏名が表示されます。
以上でアプリのダウンロードとサインインは完了となります。

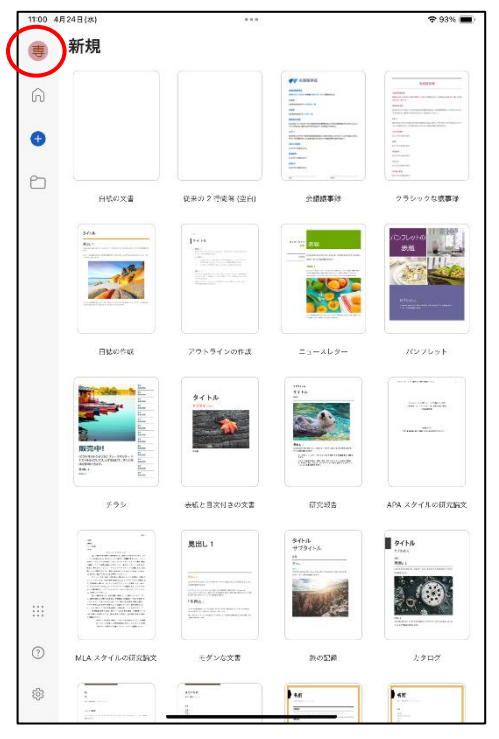